# A Handbook on Sign Up Process On ETD Web Portal

# Sign-Up

## Sign-Up in 3 easy steps:

- 1. Go to the Link "New User? SignUp" on the home page.
- 2. Data Entry.
- 3. Submit the Form.

Go to the Excise and Taxation Department (Government of Himachal Pradesh) Website i.e. <u>https://hptax.gov.in/</u>

Click on the link 'New User? SignUp' in left menu of homepage (Screen 1).

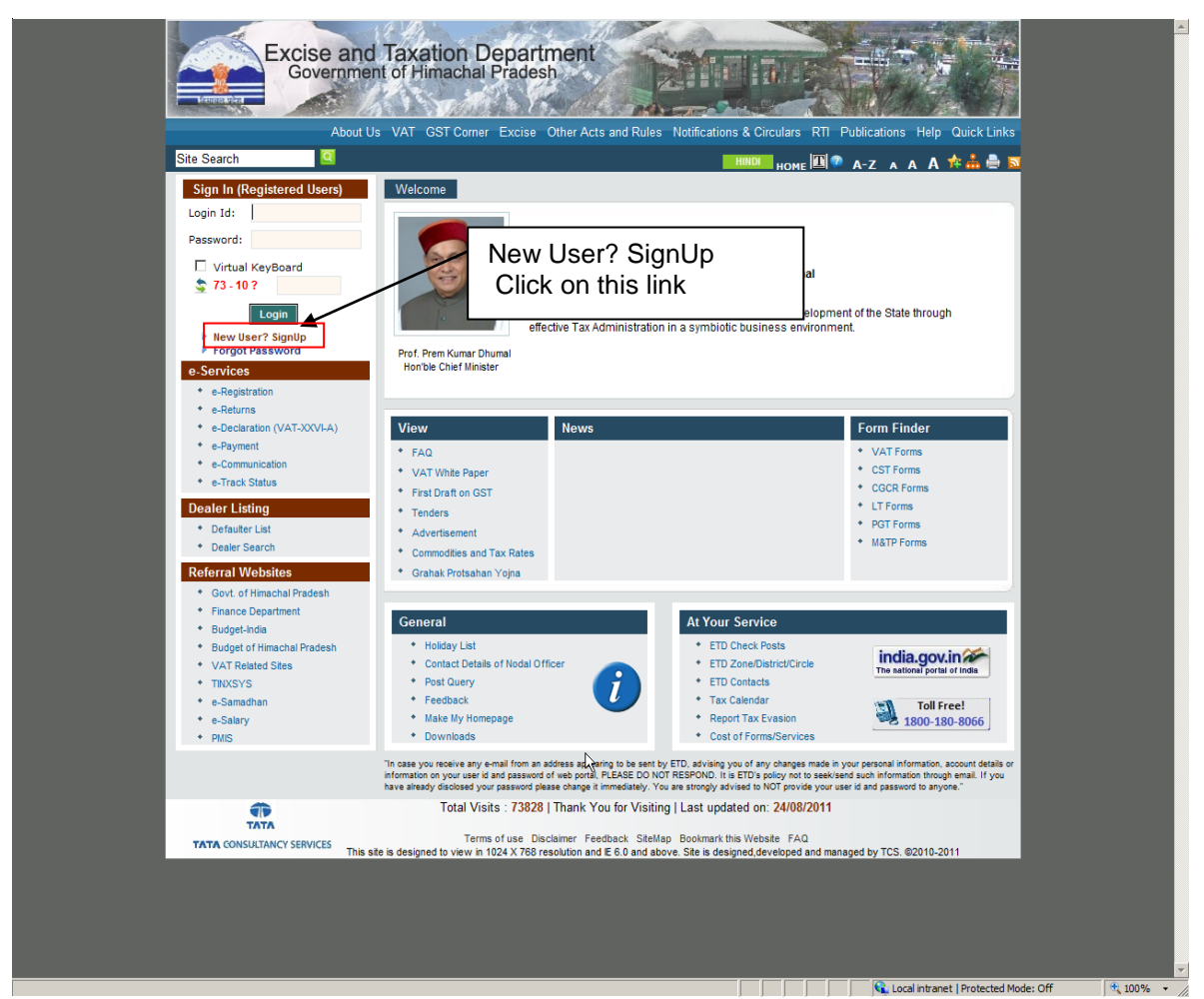

Screen: 1

A new screen (Screen-2) will open up. This screen displays the details required to be filled by the dealer for registering on the web portal. Please enter the details on the screen as per the instructions given in the table below.

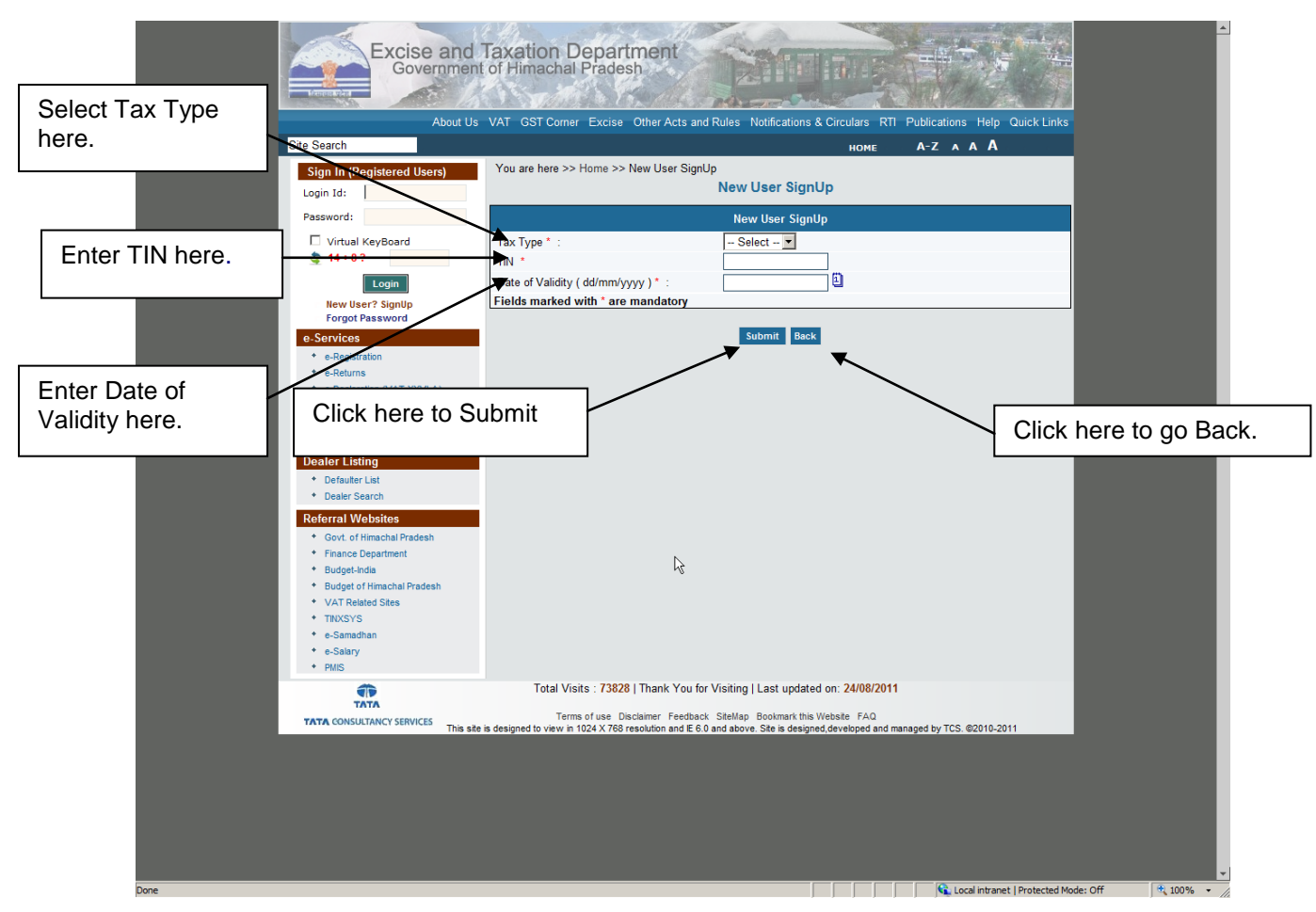

Screen: 2

#### Description of labels:

| Sr. No. | Label Type       | Data Type  | Action to be performed                                                                                                    |
|---------|------------------|------------|----------------------------------------------------------------------------------------------------|
| 1.      | Тах Туре         | Characters | Select from the dropdown list.                                                                                               |
| 2.      | TIN              | Numeric    | Enter your TIN.                                                                                                    |
| 3.      | Date of Validity | Date       | Enter your Date of Validity. (This date is<br>mentioned in the registration certificate<br>issued to you by the department.) |

#### Description of Buttons:

| Sr. No. | Button | Description            |
|---------|--------|------------------------|
| 1.      | Submit | Submit the details.    |
| 2.      | Back   | Back from current page |

After filling up the details as above, please click on Submit. A page containing all the details of the user filled during registration will be displayed. (Screen-3)

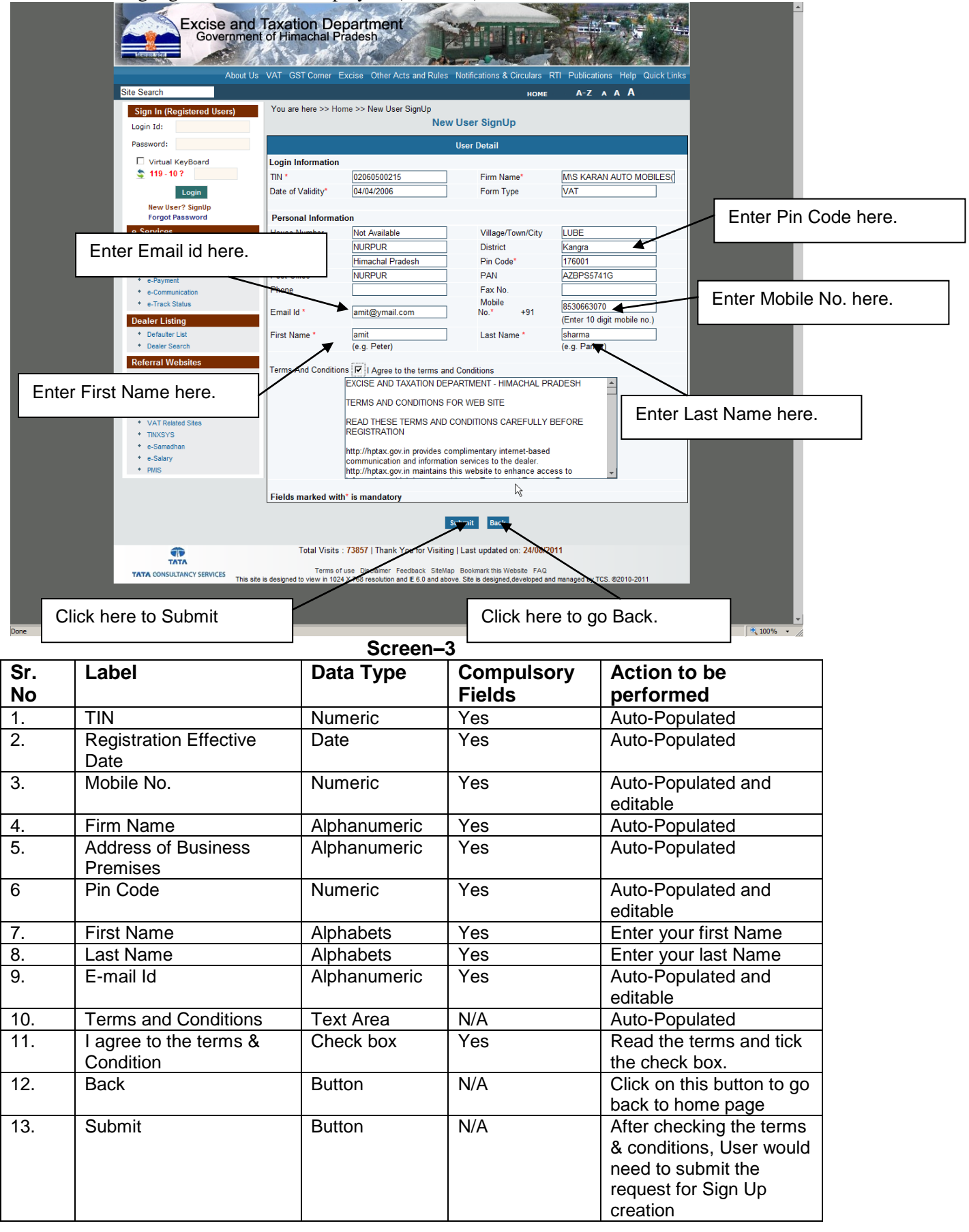

Check all the details and tick on "I Agree to the terms and Conditions". On clicking on Submit a message appears "Do you comply with all the terms and conditions?" (Screen-4).

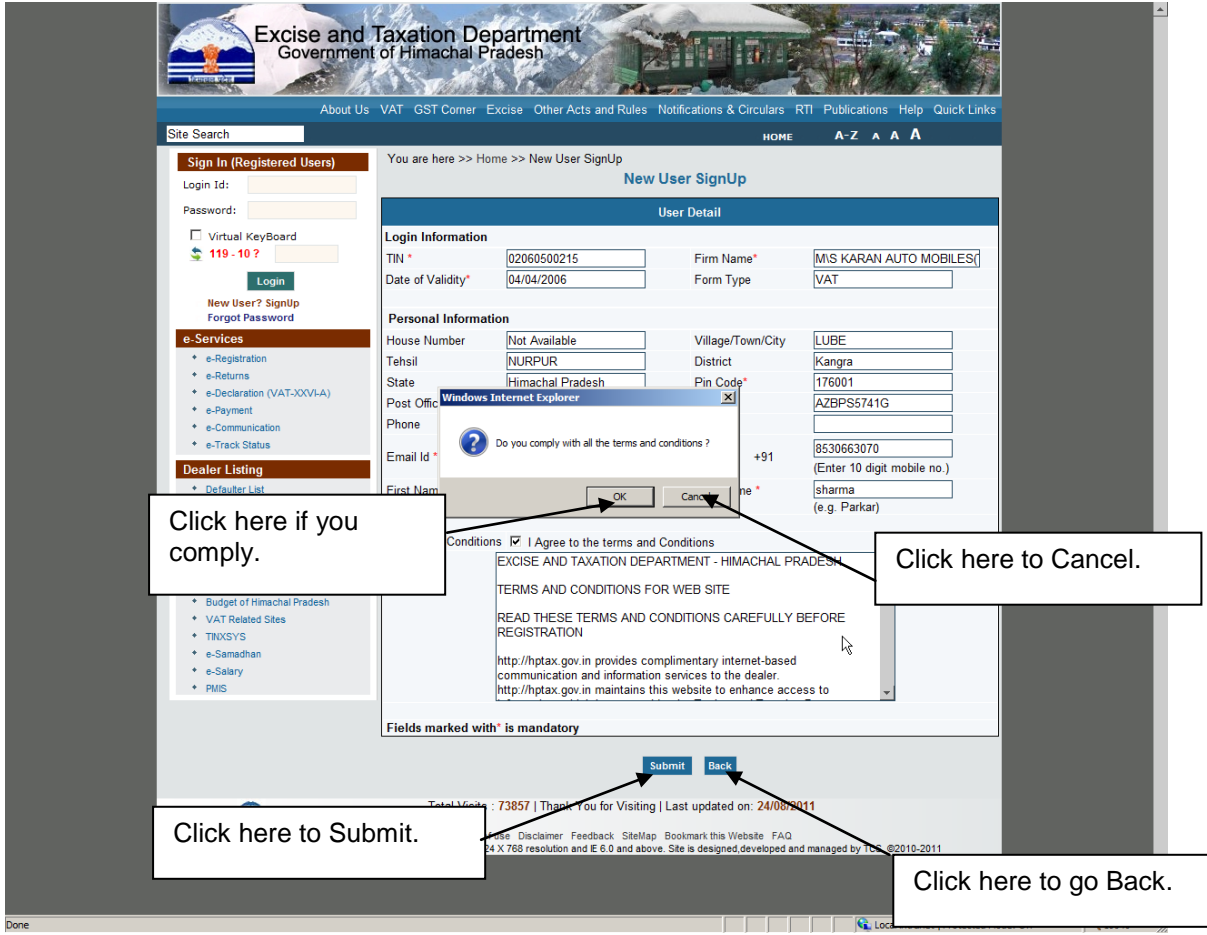

Screen: 1

#### Description of Buttons:

| Sr. No. | Button | Description              |
|---------|--------|--------------------------|
| 1.      | Submit | Submit the form.         |
| 2.      | Back   | Back from current page   |
| 3.      | OK     | Agreeing to the message. |
| 4.      | Cancel | Cancel the process.      |

When the dealer clicks on "OK" the user details are submitted and the following page appears (Screen-5). The dealer needs to take a print out of the form and fill the form with correct data and also put their signature and seal at the designated place. The completed hard copy needs to be taken to the ETD Office for Signup approval.

The ETD Office will then instruct the Admin of the portal to approve the user. If the user is approved then user will receive his/her login credentials on mail.

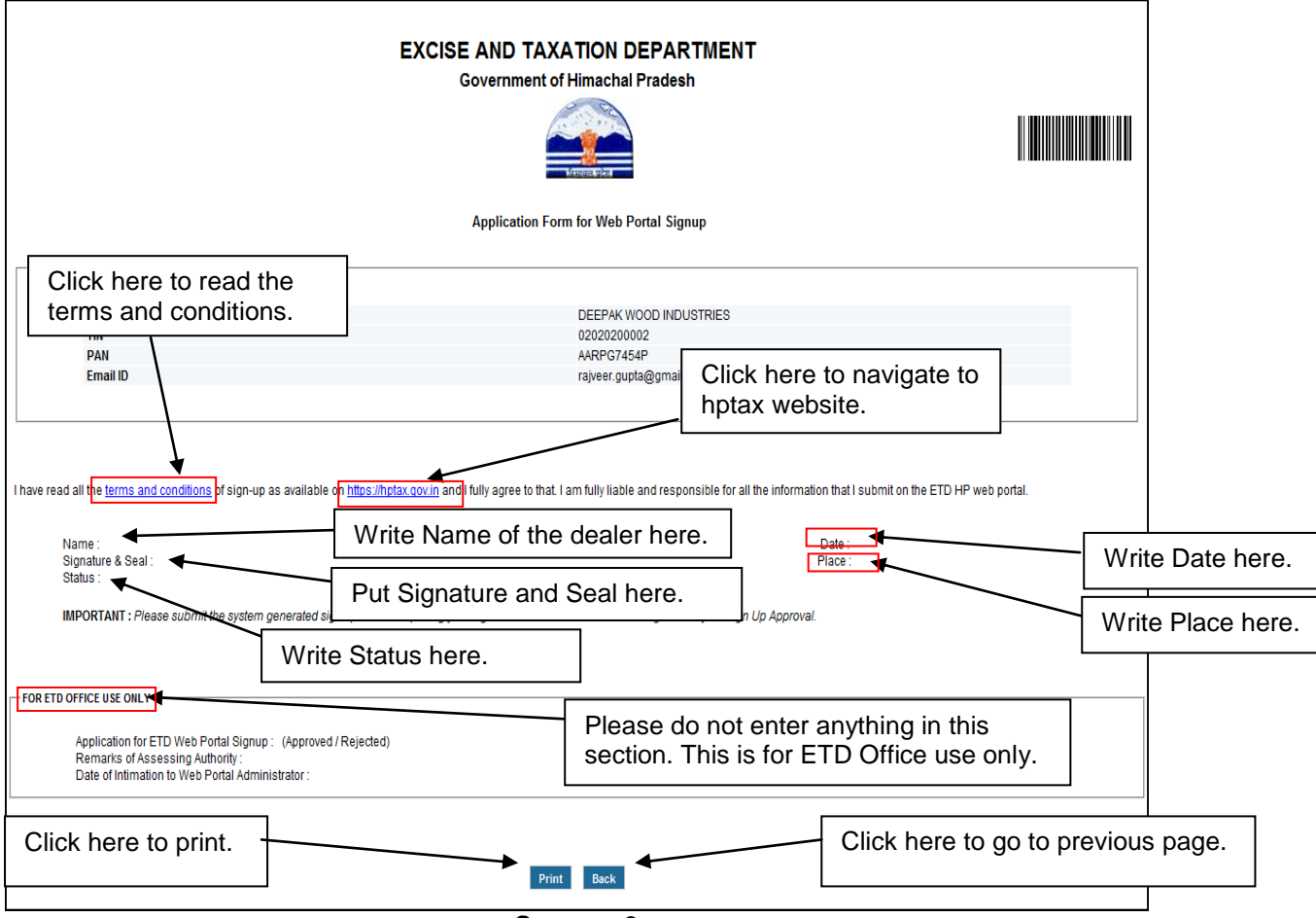

Screen: 2

#### Description of labels:

| Sr. No. | Label Type           | Data Type    | Action to be performed                       |
|---------|----------------------|--------------|----------------------------------------------|
| 1.      | Firm Name            | Characters   | Name of the Firm.                            |
| 2.      | TIN                  | Numeric      | TIN of the firm.                             |
| 3.      | PAN                  | Alphanumeric | PAN No. of the dealer.                       |
| 4.      | Email ID             | Alphanumeric | Registered e-mail id.                        |
| 5.      | Name                 | Characters   | Write your name here on the printed          |
|         |                      |              | сору.                                        |
| 6.      | Signature & Seal     | N/A          | Put your signature and seal here on the      |
|         |                      |              | printed copy.                                |
| 7.      | Status               | Characters   | Write your status here on the printed        |
|         |                      |              | сору.                                        |
| 8.      | Date                 | Numeric      | Write the date here on the printed copy.     |
| 9.      | Place                | Characters   | Enter the place of filing return here on the |
|         |                      |              | printed copy.                                |
| 10.     | FOR OFFICE USE       | N/A          | Please do not write anything under this      |
|         | ONLY                 |              | column as this is for office use only.       |
| 11.     | Terms and conditions | N/A          | Click here to read the terms and             |
|         |                      |              | conditions.                                  |
| 12.     | https://hptax.gov.in | N/A          | Click on this link to go to hptax website.   |

#### Description of Buttons:

| Sr. No. | Button | Description                                 |
|---------|--------|---------------------------------------------|
| 1.      | Print  | Sends the form to the printer for printing. |
| 2.      | Back   | Back from current page                      |

### Important Points to be kept in mind:

- The fields having \* are mandatory.
- Before Signing Up on the website you need to register yourself for VAT.
- You need to accept Terms and Conditions by checking the form to submit your details for Sign Up.